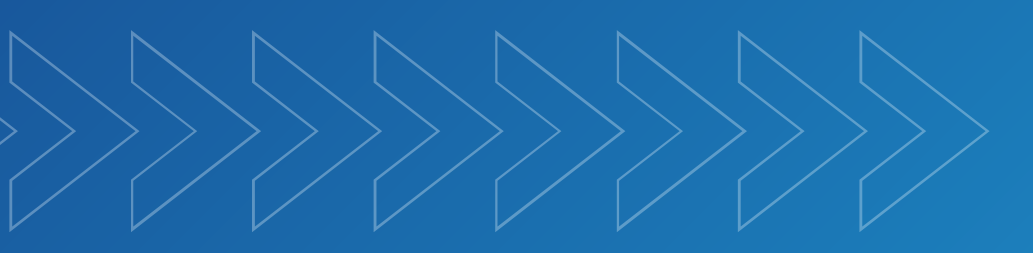

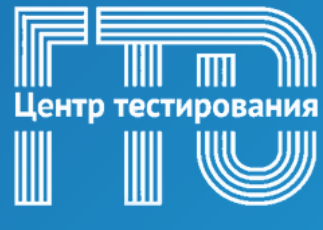

Город Тула

ГТО

# ИНСТРУКЦИЯ

### по регистрации участников ВФСК "Готов к труду и обороне" до 14 лет

# 2025 год

### ИНСТРУКЦИЯ. Как войти в личный кабинет ребенка на сайте ГТО.

**1. Войти в личный кабинет одного из родителей на сайте Госуслуг -**<u>https://www.gosuslugi.ru</u>. (Рисунок 1)

| ГОСУСЛУГИ<br>Ф<br>Состановить | Куда ещё можно войти с<br>паролем от Госуслуг? |
|-------------------------------|------------------------------------------------|
| Войти                         |                                                |
| Эл. подпись                   |                                                |
| Не удаётся войти?             |                                                |
| Зарегистрироваться            |                                                |
| Рису                          | нок 1                                          |

#### 2. Создать карточку и учетную запись ребенка.

Карточка ребёнка — это отдельная страница ребёнка внутри учётной записи родителя. Учётную запись ребёнка можно создать только после добавления карточки

Создать карточку ребёнка в своём личном кабинете может родитель с подтверждённой учётной записью. У ребёнка должно быть свидетельство о рождении, выданное в России или российских консульствах. Если карточка была создана ранее, повторно добавлять её не нужно.

#### Как создать

- 1. Перейдите в личный кабинет → Документы → Семья и дети
- Если у вас включено автообновление данных из загса, отключите его. Отключение может занять от 15 минут до 5 календарных дней

Если автообновление отключено, пропустите этот шаг

 Добавьте информацию о ребёнке. Укажите ФИО, пол, дату рождения и данные свидетельства о рождении. Если сведения были добавлены ранее, повторно добавлять не нужно

Если у вас несколько детей, создайте отдельные карточки на каждого из них

4. Включите автообновление данных из загса, чтобы ведомство проверило информацию о ребёнке. Если добавлено несколько детей, отметьте для проверки сразу всех. Дождитесь обязательной проверки свидетельства о рождении и СНИЛС

Проверка данных занимает от 15 минут до 30 календарных дней

5. Когда данные свидетельства о рождении и СНИЛС пройдут проверку, в карточках документов сменится статус и на странице ребёнка будет доступно создание отдельной учётной записи для ребёнка

Данные документов будут запрошены автоматически: ИНН ребёнка, свидетельство об отцовстве, свидетельство о перемене имени. Полис ОМС запросите отдельно в разделе «Здоровье»

Если у ребёнка иностранный документ о рождении, обратитесь в центр обслуживания для создания карточки ребёнка в вашем личном кабинете. После этого можно самостоятельно создать учётную запись из своего личного кабинета.

#### Как создать учётную запись ребёнка с российским свидетельством

- 1. Создайте карточку ребёнка
- Дождитесь обязательной проверки свидетельства о рождении и СНИЛС. Она занимает от 15 минут до 30 календарных дней. Без этого создать учётную запись ребёнка не получится
- 3. Перейдите в личный кабинет → Документы → Семья и дети. Выберите карточку ребёнка
- 4. В блоке «Учётная запись ребёнка» нажмите «Создать»
- 5. Укажите данные ребёнка и подтвердите:
  - электронную почту через письмо
  - номер телефона, если указали, через код из смс

Электронная почта и номер телефона ребёнка не должны быть привязаны к другим учётным записям на Госуслугах. Они будут использованы в качестве логина для входа ребёнка на портал

Если у ребёнка ещё нет своей электронной почты, то в процессе создания учётной записи, не покидая Госуслуги, можно зарегистрировать безопасную Детскую почту от Mail.ru. Дополнительно подтверждать её не нужно

Проверьте почту и перейдите по ссылке из письма от Госуслуг

7. Из своего личного кабинета создайте пароль и запомните его для входа ребёнка на Госуслуги

Если не удаётся войти в учётную запись ребёнка, восстановите пароль онлайн на Госуслугах

#### 3. Открыть сайт <u>https://www.gto.ru</u> и перейти в раздел «Личный кабинет».

Для входа в личный кабинет необходимо пройти авторизацию через портал «Госуслуги» - введите электронную почту или номер телефона ребенка, а также пароль, который был придуман на этапе создания учетной записи ребенка. (Рисунок 2)

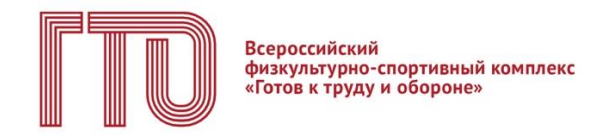

Для входа в личный кабинет участника ВФСК «ГТО» пройдите авторизацию через Госуслуги

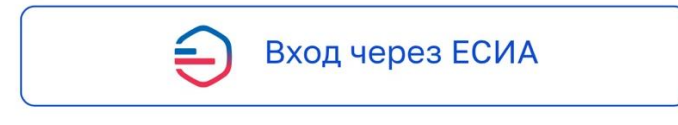

Рисунок 2

**4. Осуществляется переход на СТАРТОВУЮ СТРАНИЦУ.** Если у вас уже есть действующий УИН-номер (вы ранее выполняли испытания комплекса ГТО и имеете знаки отличия) – «ДА». (Рисунок 3)

| Всероссийский<br>физкультурно-спортивный комплекс<br>«Готов к труду и обороне»                                                                                                    |  |
|----------------------------------------------------------------------------------------------------|--|
| Ваш УИН                                                                                                    |  |
| Уважаемый участник Всероссийского физкультурно-спортивного<br>комплекса «Готов к труду и обороне», рады приветствовать вас в личном<br>кабинете участника!<br>Чтобы начать прохождение испытаний и следить за изменениями,<br>ответьте на следующий вопрос |  |
| Есть ли у вас действующий УИН участника?<br>Да Нет                                                                                                    |  |
|                                                                                                    |  |

Рисунок 3

Если вы впервые решили присоединиться к движению ГТО – «НЕТ». (Рисунок 4)

| Всероссийский<br>физкультурно-спортивный комплекс<br>«Готов к труду и обороне» |                           |
|--------------------------------------------------------------------------------|---------------------------|
| Ваш УИН                                                                        |                           |
| Уважаемый участник Всероссийского физкультурно-спортивного                     |                           |
| комплекса «Готов к труду и обороне», рады приветствовать вас в личном          | A la stand when the stand |
| каоинете участника:                                                            |                           |
| Чтобы начать прохождение испытаний и следить за изменениями,                   |                           |
| ответьте на следующий вопрос                                                   |                           |
| Есть ли у вас действующий УИН участника?                                       |                           |
|                                                                                |                           |
|                                                                                |                           |
|                                                                                |                           |
|                                                                                |                           |
|                                                                                |                           |
|                                                                                |                           |
|                                                                                |                           |
|                                                                                | A A A                     |
|                                                                                |                           |

Рисунок 4

5. При наличии в поле ввода укажите свой уникальный идентификационный номер (УИН). Далее подсистема осуществляет проверку данных – «ПОДТВЕРДИТЬ», и переход в профиль. (Рисунок 5)

| Всероссийский<br>физиультурно-спортивный комплекс<br>«Готов к труду и обороне»                                  |  |
|----------------------------------------------------------------------------------------------------|--|
| Введите ваш УИН                                                                                                 |  |
| Введите ваш действующий УИН участника                                                                           |  |
| 15-58-5846875                                                                                                   |  |
| Если вы забыли свой УИН или у вас возникли другие трудности<br>с УИН, обратитесь в ближайший центр тестирования |  |
| Назад Продолжить                                                                                                |  |
|                                                                                                    |  |
|                                                                                                    |  |

Рисунок 5

**6.** Редактирование данных в личном кабинете участника. После загрузки вашего личного кабинета перейдите в раздел «ПРОФИЛЬ». В правом верхнем углу появится функция «РЕДАКТИРОВАТЬ». (Рисунок 6)

|                        | Моя цель                                         | про              | хожд    | ения       |         |                                                                                | •                                                                  |                                      | Po       |
|------------------------|--------------------------------------------------|------------------|---------|------------|---------|--------------------------------------------------------------------------------|--------------------------------------------------------------------|--------------------------------------|----------|
| Профиль                | золото                                           | CEPEE            | PO      | GPOH:      | 3A      |                                                                                | Ø                                                                  | Φ0                                   | O        |
| Мая анкета             | Обязательн                                       | ные ис           | пытан   | ия         | _       | 3 из 4                                                                         | Испытания по выбору 2 из 2                                         |                                      |          |
| Результаты             | Бог на 100 м                                     |                  |         |            |         | -                                                                              | Поднимание туловища из положения е                                 | ФАМИЛИ                               | RWN      |
| Мон знаки              | Кросс на 5 км<br>(бег по пересеченной местности) |                  |         |            | Cesetpo | Стрельба из положения сидя или стоя<br>с опорой локтей о стол или стойку, дист | ОТЧЕСТВО                                                           |                                      |          |
| Запись на тестирование | Подтягивания<br>перекладине                      | е из ви<br>90 см | іса леж | a 143 1414 | әкой    | •                                                                              |                                                                    | IX ступень                           | УИН      |
| Норматиеы ГТО          | Скрыть испы                                      | тания            |         |            |         |                                                                                |                                                                    | Город проживания                     | Боврест  |
| Иведомления 🔢          |                                                  |                  |         |            |         |                                                                                |                                                                    |                                      |          |
| Выход                  | <                                                |                  |         |            | >       |                                                                                | 7 сентября                                                         | Отчетным период                      |          |
|                        | Пн Вт                                            | Cp               | Чт      | Πτ         | C6      | Bc                                                                             | 09:00 - 11:30<br>Бег на 100 м                                      | До окончания                         | 0        |
|                        | 28 29                                            | 30               | 31      | 1          | 2       | 3                                                                              | 12:00 - 54:00                                                      | отчетного периода                    |          |
| A Constant of the      | 4 5                                              | 6                | Ö       | 8          | 9       | 10                                                                             | Бег на 1000 м                                                      | <b>168</b> дней                      |          |
|                        | 11 12                                            | 13               | 14      | 15         | 15      | 17                                                                             | 15:00 - 36:00<br>Поднимание туповища из положения лежа<br>на опине |                                      | •        |
|                        | 18 19                                            | 20               |         | 22         | 23      | 24                                                                             |                                                                    |                                      |          |
|                        | 25 26                                            | 21               | 28      | 29         | 30      | 1                                                                              |                                                                    | Мои достижения<br>за предыдущую стуг | ень      |
|                        | Уведомле                                         | ения             | 0       |            |         |                                                                                | ÷                                                                  |                                      |          |
|                        | • Напомина                                       | аниа с           | тести   | рован      | ии по і | испытания                                                                      | о «Сгибание и разгибан, 09.09.2023, 09:00                          |                                      | 23       |
| ГИС «Спорт» (ФКиС)     | • Запись на                                      | а испь           | пание   | подтв      | ержде   | на на 10.0                                                                     | 9.2023, 09:00 02.09.2023, 17:29                                    | Золотой зна                          | сотличия |
| Минспорт России        | • Были вне                                       | сены             | измене  | ния в      | ваши    | пичные да                                                                      | нные 28.08.2020, 15:45                                             |                                      |          |

Рисунок 6

**7. Подсистема осуществляет переход во вкладку «Моя анкета».** Проверьте личные данные, загруженные автоматически. Если обнаружили ошибки – данные можно редактировать.

Если данные введены неверно – нажмите кнопку «Редактировать». Подсистема переведет доступные строки в режим редактирования. ОБЯЗАТЕЛЬНО добавьте фотографию участника.

Далее - кнопка «Сохранить». Подсистема осуществляет сохранение изменений. (Рисунок 7)

| U                      | Моя анкета                                                                                                    |                                                                                           |   |
|------------------------|----------------------------------------------------------------------------------------------------|-------------------------------------------------------------------------------------------|---|
| toodwin-               | личные данные настро                                                                                                    | йна казинета                                                                              |   |
| Motawara               | 📋 Паспорт участника                                                                                                    |                                                                                           |   |
| Результаты             |                                                                                                    |                                                                                           |   |
| Hor bear               | 444                                                                                                    | уин:                                                                                      |   |
| Запись на тестярования |                                                                                                    | <ul> <li>Для участия в тестирования необходино<br/>загрузить машу фотографика.</li> </ul> |   |
| Корниятивы ГТО         | 1 Services dominadee                                                                                                    | Реконендации: не более 2 Мб                                                               |   |
| Чесонления 💷           | The second second secon |                                                                                           |   |
| Burng                  | Адреса Адрес регистрации                                                                                                    |                                                                                           |   |
|                        | Адрес фактического прожи                                                                                                    | вания                                                                                     |   |
|                        | Совпадает с адресом ри                                                                                                    | агистрации<br>тость                                                                       |   |
|                        | Уровень образования                                                                                                    |                                                                                           |   |
|                        | Выберите уровень обр                                                                                                    | acceaeeee                                                                                 | ~ |
|                        | Занятость                                                                                                    |                                                                                           |   |
|                        | Быберите занятость                                                                                                    |                                                                                           | × |
|                        | 🐛 Телефоны                                                                                                    |                                                                                           |   |
|                        | Телефон                                                                                                    |                                                                                           |   |
|                        | Добавитътелефон                                                                                                    |                                                                                           |   |
|                        | 🞦 Адреса электронной                                                                                                    | і почты                                                                                   |   |
|                        | Электронная лочта                                                                                                    |                                                                                           |   |
|                        |                                                                                                    |                                                                                           |   |

Рисунок 7

**8. ЗАПИСЬ НА ТЕСТИРОВАНИЕ.** В главном навигационном меню (слева) переходите в раздел «Запись на тестирование» (Рисунок 8). Подсистема открывает экранную форму с информированием участника об услуге – далее «Записаться».

| FTTD Reproduced and the Constrained Advanced Advance | Запись на тестирование ВФСК «ГТО»                                                                           |
|----------------------------------------------------------------------------------------------------|----------------------------------------------------------------------------------------------------|
| 👱 Профиль                                                                                                    | Записаться на тестирование можно онлайн через Госуслуги или обратиться очно в ближайший центо тестирования. |
| 🖹 Моя анкета                                                                                                    | С помощью услуги можно выбрать набор испытаний                                                              |
| <b>П</b> Результаты                                                                                                    | для Всероссийского физкультурно-спортивного «Готов<br>к труду и обороне»                                    |
| Мои знаки                                                                                                    | Для прохождения тестирования необходимо иметь<br>документ, удостоверяющий личность, и действующую           |
| Запись на тестирование                                                                                                    | медицинскую справку                                                                                         |
| <ul> <li>Нормативы ГТО</li> <li>Уведомления 12</li> </ul>                                                                                                    | Записаться                                                                                                  |
| €] Выход                                                                                                    |                                                                                                    |
|                                                                                                    |                                                                                                    |
|                                                                                                    |                                                                                                    |
| ГИС «Спорт» (ФКиС)<br>Минспорт России                                                                                                    |                                                                                                    |
| ЛИРЕКЦИЯ<br>спонтивник<br>и санимани<br>пРОЕКТОВ                                                                                                    |                                                                                                    |

Рисунок 8

Участники могут также записаться на тестирование через личный кабинет на сайте <u>https://www.gosuslugi.ru</u>.

Для этого необходимо в личном кабинете на главной странице выбрать пункт «Прочее», далее - «Другое» - «Запись на сдачу нормативов ГТО». (Рисунок 9)

| Опулярные<br>услуги                                                                                                    | С)<br>Здоровье                                                                                                    | Справки<br>Выписки                                                                                                    | С.<br>Пенсии<br>Пособия                                                                           | 듡<br>Транспорт<br>Права                                            | 9°<br>Семья | С<br>Образование<br>Дети        | Регистрация<br>Паспорт | 🔗<br>Штрафы<br>Налоги | û<br>Земля Дом | Прочее  | Ведомства |
|----------------------------------------------------------------------------------------------------|----------------------------------------------------------------------------------------------------|----------------------------------------------------------------------------------------------------|---------------------------------------------------------------------------------------------------|--------------------------------------------------------------------|-------------|---------------------------------|------------------------|-----------------------|----------------|---------|-----------|
| виноградных                                                                                                    | насаждений                                                                                                    |                                                                                                    |                                                                                                   |                                                                    |             | Популя                          | оное                   |                       |                |         | >         |
| Восстановлен<br>Выявление на<br>деятельности<br>диспетчерско<br>производству<br>Запись на сда<br>Заявление на<br>обязательств | иие документ<br>прушения тре<br>по передаче<br>уму управлен<br>и купле-про<br>ч нормативк<br>предоставле<br>банка перед | ов после ЧС<br>бования о зап<br>электрическо<br>ию в электроэ<br>даже электроэ<br>даже электри<br>ов ГТО<br>ние вкладчиками | рете на совии<br>й энергии и и<br>нергетике с д<br>ческой энерги<br>у выписки из<br>с указанием р | ещение<br>оперативно-<br>цеятельностью<br>ии<br>реестра<br>размера | по          | Подписы<br>документ<br>«Госключ | вайте<br>ны через      | Меропри<br>для мол    | иятия<br>одёжи | Карта б | олельщика |
| возмещения і<br>Заявление на<br>и вкладах, по                                                                                 | то его вклада<br>предоставле<br>которым осу                                                                             | м<br>ние вкладчик<br>ществлялось                                                                                            | у справки о вы<br>возмещение                                                                      | ыплаченных су                                                      | ммах        | Не нашли                        | услугу — спрое         | сите Макса            |                |         | 0         |
| Контроль за д<br>технологичес<br>энергии                                                                                      | цействиями с<br>кой инфрастр                                                                                            | овета рынка и<br>руктуры оптов                                                                                              | организаций<br>юго рынка эл                                                                       | коммерческой<br>ектрической                                        | И           |                                 |                        |                       |                |         |           |
| Контроль за д<br>манипулиров                                                                                                  | цействиями с<br>ания ценами                                                                                             | убъектов в час<br>на электричес                                                                                             | сти установле<br>кую энергию                                                                      | ения случаев                                                       |             |                                 |                        |                       |                |         |           |

Рисунок 9

Подсистема открывает экранную форму – далее «Начать». (Рисунок 10)

Рисунок 10

9. Выбор участника. Необходимо выбрать из списка, кого вы хотите записать на тестирование: себя или ребенка. (Рисунок 11)

| Назад                          |             |
|--------------------------------|-------------|
| Кого записываете на сдачу норм | ативов ГТО? |
| Себя                           | >           |
| Ребёнка                        | >           |
|                                |             |

Рисунок 11

**10. Подтверждение медицинского заключения.** Если есть действующее медицинское заключение нажимаете – «да», если допуск еще не получен – «нет». Напоминаем, что участники до тестирования без медицинского заключения не допускаются. (Рисунок 12)

| у ребенка есть медицинское заключе                                                                | ние?           |
|---------------------------------------------------------------------------------------------------|----------------|
| Для допуска к сдаче нормативов требуется действующее<br>заключение                                | медицинское    |
| Если заключения ещё нет, вы можете продолжить запись,<br>возьмите его с собой на сдачу нормативов | но обязательно |
| Да                                                                                                | >              |
| Нет                                                                                               | >              |

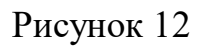

#### 11. Система осуществляет переход к записи на тестирование. (Рисунок 13)

| с⊦           | ІИЛС ребёнка                                                       |
|--------------|--------------------------------------------------------------------|
| Что д        | цальше                                                             |
| <b>1.</b> Вл | ичный кабинет придёт подтверждение записи на сдачу нормативов ГТО. |
| Вн           | ём будет указано время и место их проведения                       |
| <b>2.</b> Пр | иходите на сдачу нормативов ГТО. С собой возьмите медицинское      |
| зак          | лючение ребёнка                                                    |
| <b>Гд</b>    | <b>е получить знак отличия</b>                                     |
| Зн           | ак отличия ВФСК ГТО вручают в том центре тестирования, где было    |
| пр           | ойдено последнее испытание                                         |
|              | Перейти к записи                                                   |

Рисунок 13

12. Данные ребенка. Вам необходимо выбрать данные ребенка, которого хотите записать на тестирование. Если у вас несколько детей, выберете из списка одного. Регистрация на испытания осуществляется на каждого ребенка отдельно. (Рисунок 14)

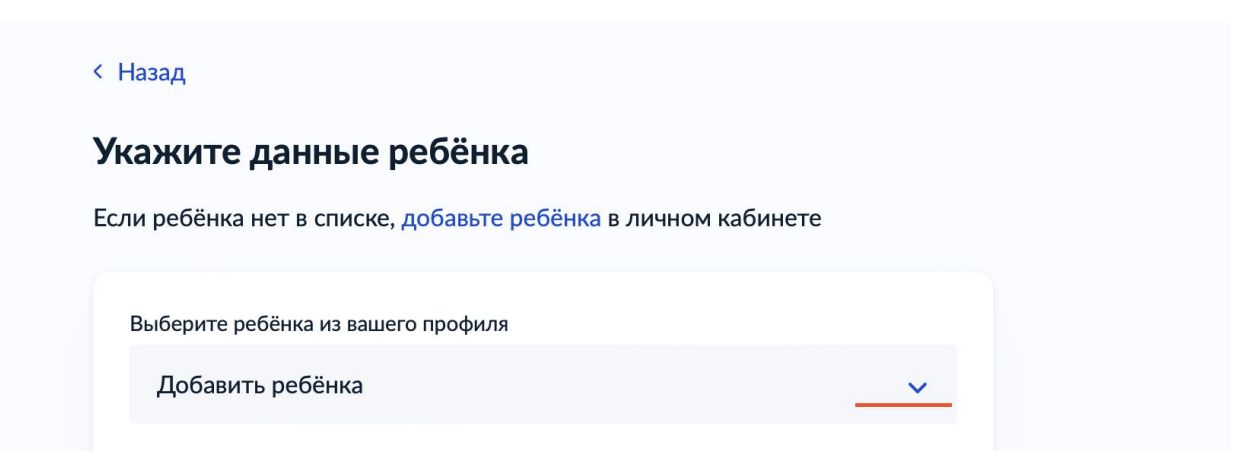

Рисунок 14

**13.** Подтверждение данных. Проверьте все данные ребенка, вашу электронную почту и номер телефона. Если данные отображаются не корректно – информацию можно изменить через функцию «редактировать». (Рисунок 15)

| Дата р      | ождения     |  |   |
|-------------|-------------|--|---|
| СНИЛ        | 0           |  |   |
| <u>Ø</u> Pe | дактировать |  | - |

Рисунок 15

**14. Выбор региона.** Из предложенного списка выбираете регион «Тульская область». (Рисунок 16)

| кажите назван<br>роверить нали | ие региона, чтобы узнать, где находится центр тестирования, и<br>ичие доступных испытаний |
|--------------------------------|-------------------------------------------------------------------------------------------|
| perchange in the second        |                                                                                           |
| Регион                         |                                                                                           |
|                                | Q                                                                                         |
| Если не нашл                   | и свой регион                                                                             |

Рисунок 16

15. Выбор испытаний. Из представленного перечня вам необходимо выбрать испытания (тесты), которые вы хотите выполнить. (Рисунок 17)

| КИ                |                         |
|-------------------|-------------------------|
| нь                |                         |
|                   |                         |
|                   |                         |
| ступных в регионе |                         |
|                   |                         |
|                   |                         |
|                   |                         |
| Продолжить        |                         |
|                   | нь<br>ступных в регионе |

Рисунок 17

Далее открывается форма для выбора испытаний. После выбора испытаний – «Применить». (Рисунок 18)

| берите испытания                                                                                                    | ×                    |
|----------------------------------------------------------------------------------------------------|----------------------|
| оиск по списку                                                                                                    | Q                    |
| Сила Подтягивание из виса лежа на низкой перекладин<br>(количество раз) Сгибание и разгибание рук в упоре лежа на полу<br>Скоростные возможности<br>Выносливость<br>Гибкость<br>Скоростно-силовые возможности<br>Прикладные навыки | <del>і</del> е 90 см |

Рисунок 18

16. Из календаря тестирований выбираете дату и время, в которое вам удобно пройти тестирование по каждому виду. (Рисунок 19)

| Выберит              | е дату  | и время               | і для к   | аждого    | испыт     | ания   |
|----------------------|---------|-----------------------|-----------|-----------|-----------|--------|
| Наклон в<br>Дата и в | перед и | з положени<br>выбраны | 1я стоя н | а гимнаст | ической с | скамье |
| Дата и вре           | ямя     |                       |           |           |           | ^      |
|                      |         | Фев                   | раль 202  | 5 🗸       |           |        |
| пн                   | ВТ      | ср                    | ЧТ        | пт        | сб        | BC     |
|                      |         |                       |           |           | 1         | 2      |
| 3                    | 4       | 5                     | 6         | 7         | 8         | 9      |
| 10                   | 11      | 12                    | 13        | 14        | 15        | 16     |
| 17                   | 18      | 19                    | 20        | 21        | 22        | 23     |
| 24                   | 25      | 26                    | 27        | 28        |           |        |

Рисунок 19

17. Выбор центра тестирования. Из предложенного списка центров тестирования вы выбираете подходящий для вас. (Рисунок 20)

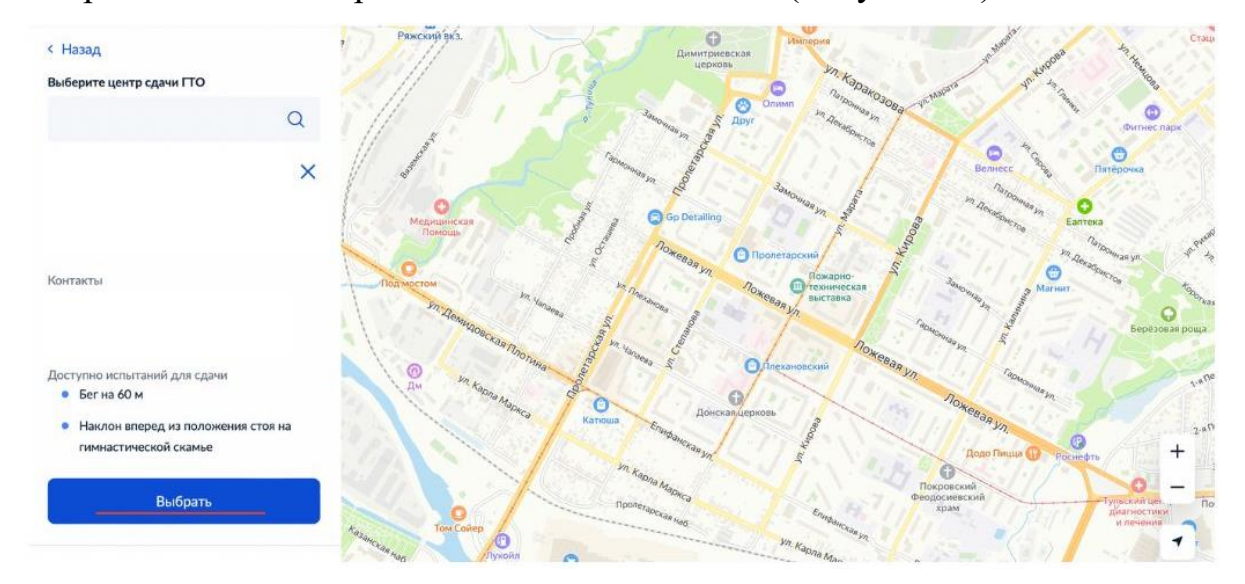

Рисунок 20

**18. Проверьте все данные.** Если внесены верно - кнопка «Записаться». В открывшемся окне появится вся информация о ваших тестированиях.

(Рисунок 21)

| Место про   | оведения                                      |
|-------------|-----------------------------------------------|
| â           |                                               |
| Даты и вр   | емя проведения                                |
| 13 февраля  | 2025 г., четверг                              |
| 14:00       |                                               |
| Наклон впер | ед из положения стоя на гимнастической скамье |
| 6 февраля   | 2025 г., четверг                              |
| 14:00       |                                               |
| Бег на 60 м |                                               |
|             | Для записи осталось                           |
|             | Изменить запись                               |
| -           | 00:14:46                                      |
|             | Записаться                                    |

Рисунок 21

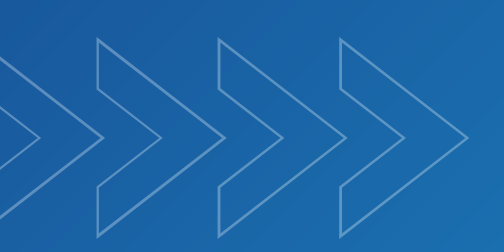

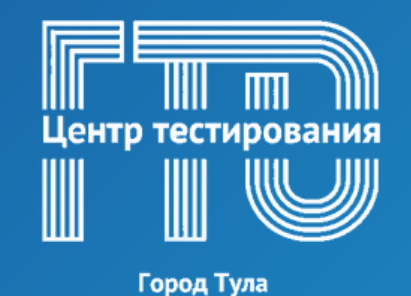

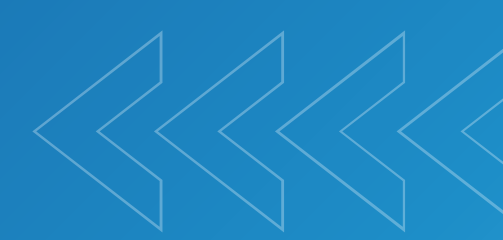

## КОНТАКТНАЯ ИНФОРМАЦИЯ

ⓒ Телефон: +7 (952) 185-07-75☑ Email: gto71tula@mail.ru

Сообщество "ГТО ТУЛА" в социальной сети во ВКонтакте

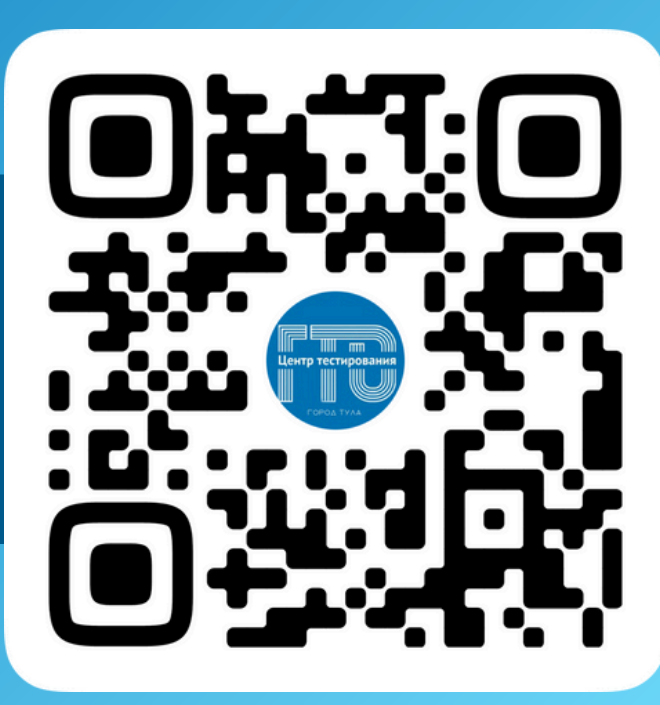